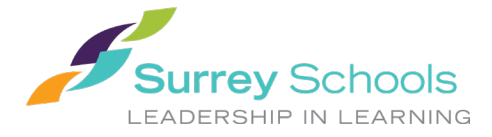

# 1 ਮਾਈਐਜੂਕੇਸ਼ਨ ਬੀ ਸੀ

ਮਾਈਐਜੂਕੇਸ਼ਨ ਬੀਸੀ (ਮਾਈਐੱਡਬੀਸੀ) ਐਪਲੀਕੇਸ਼ਨ ਇਕ ਸੁਰੱਖਿਅਤ (ਸਿਕਿਉਰ) ਪੋਰਟਲ ਹੈ, ਜਿਹੜੀ ਬ੍ਰਿਟਿਸ਼ ਕੋਲੰਬੀਆ ਸੂਬੇ ਵਿੱਚ ਬਹੁਤੇ ਸਕੂਲ ਜ਼ਿਲ੍ਹਿਆਂ ਵਿੱਚ ਵਰਤੀ ਜਾਂਦੀ ਹੈ। ਇਸ ਦੀ ਸਿਕਿਉਰਟੀ ਲਈ ਸੇਧ ਸਕੂਲ ਐਕਟ ਅਤੇ ਫ੍ਰੀਡਮ ਆਫ ਇਨਫਰਮੇਸ਼ਨ ਐਂਡ ਪ੍ਰੋਟੈਕਸ਼ਨ ਆਫ ਪ੍ਰਾਈਵੇਸੀ ਐਕਟ (ਐੱਫ ਓ ਆਈ ਪੀ ਪੀ ਏ) ਦੇ ਨਿਯਮਾਂ ਅਤੇ ਕਾਇਦਿਆਂ ਤੋਂ ਲਈ ਜਾਂਦੀ ਹੈ। ਜੇ ਤੁਹਾਡਾ ਕੋਈ ਸਵਾਲ ਜਾਂ ਸਰੋਕਾਰ ਹੋਵੇ ਤਾਂ ਕਿਰਪਾ ਕਰਕੇ ਆਪਣੇ ਸਕੂਲ ਦੇ ਪ੍ਰਿੰਸੀਪਲ ਨਾਲ ਗੱਲ ਕਰੋ।

## 2 ਲੈਗ-ਇਨ ਕਰਨਾ

ਲੈਗ-ਇਨ ਆਈ ਡੀ ਅਤੇ ਟੈਂਪਰੇਰੀ ਪਾਸਵਰਡ ਤੁਹਾਡੇ ਸਕੂਲ ਵੱਲੋਂ ਦਿੱਤਾ ਜਾਵੇਗਾ।

ਮਾਈਐੱਡਬੀਸੀ ਦੇ ਵੈੱਬਸਾਈਟ ਦਾ ਪਤਾ ਹੈ: <u>https://www.myeducation.gov.bc.ca/aspen/logon.do</u>

- 1. ਆਪਣੀ **ਲੈਗ-ਇਨ** ਆਈ ਡੀ ਅਤੇ ਟੈਂਪਰੇਰੀ **ਪਾਸਵਰਡ** ਦਾਖਲ ਕਰੋ
- 2. ਕ**ਲੇਗ-ਇਨ**`ਤੇ ਕਲਿੱਕ ਕਰੋ

| MyEducation BC      |                      |  |  |  |  |  |  |  |
|---------------------|----------------------|--|--|--|--|--|--|--|
| Login ID            |                      |  |  |  |  |  |  |  |
|                     |                      |  |  |  |  |  |  |  |
| Password            |                      |  |  |  |  |  |  |  |
| Trouble logging in? | l forgot my password |  |  |  |  |  |  |  |
| Deg On              |                      |  |  |  |  |  |  |  |

 ਤੁਹਾਨੂੰ ਪਾਸਵਰਡ ਬਦਲਣ ਲਈ ਕਿਹਾ ਜਾਵੇਗਾ। 'ਕਰੰਟ ਪਾਸਵਰਡ (ਮੈਜੂਦਾ ਪਾਸਵਰਡ)" ਉਹ ਟੈਂਪਰੇਰੀ ਪਾਸਵਰਡ ਹੈ ਜਿਹੜਾ ਤੁਹਾਨੂੰ ਭੇਜਿਆ ਗਿਆ ਸੀ। "ਨਵਾਂ ਪਾਸਵਰਡ" ਦਾਖਲ ਕਰੋ ਅਤੇ "ਨਵੇਂ ਪਾਸਵਰਡ ਦੀ ਪੁਸ਼ਟੀ (ਕਨਫਰਮ)" ਕਰੋ। ਪਾਸਵਰਡ ਵਿੱਚ ਕੀ ਕੀ ਹੋਣਾ ਚਾਹੀਦਾ ਹੈ, ਇਸ ਬਾਰੇ ਵਾਰਨਿੰਗ ਦੇਣ ਵਾਲੇ ਲਾਲ ਸਾਈਨ ਦੇ ਪਿੱਛੇ ਲਿਖਿਆ ਹੋਇਆ ਹੈ।

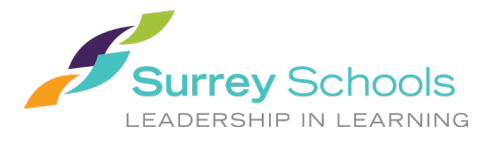

| Password Requirements                                                                                                    |                        |
|----------------------------------------------------------------------------------------------------|------------------------|
| <ul> <li>Minim</li> <li>At lea</li> <li>At lea</li> <li>At lea</li> <li>Carit<br/>name<br/>letters</li> <li>Your password has</li> <li>expired. Please create a<br/>new one.</li> </ul> | middle<br>y sequential |
| Current Password                                                                                                    |                        |
| New Password                                                                                                    |                        |
| Confirm New Password                                                                                                    |                        |
| G OK X Cancel                                                                                                    |                        |

4. ਤੁਹਾਨੂੰ ਆਪਣੀਆਂ ਸਿਕਿਉਰਟੀ ਦੀਆਂ ਤਰਜੀਹਾਂ ਦਾਖਲ ਕਰਨ ਲਈ ਕਿਹਾ ਜਾਵੇਗਾ। ਪਾਸਵਰਡ ਭੁੱਲਣ ਦੇ ਕੇਸ ਲਈ ਇਕ ਈਮੇਲ ਐਡਰਸ ਦਾਖਲ ਕਰੋ ਅਤੇ ਸਿਕਿਉਰਟੀ ਲਈ ਇਕ ਅਜਿਹੇ ਸਵਾਲ ਅਤੇ ਜਵਾਬ ਦੀ ਚੋਣ ਕਰੋ ਜਿਹੜਾ ਤੁਹਾਨੂੰ ਯਾਦ ਰਹੇਗਾ।

| Security Preferences Update<br>To enable self serve password recovery, please provide the following information |                   |  |  |  |  |  |  |
|----------------------------------------------------------------------------------------------------|-------------------|--|--|--|--|--|--|
| Primary email                                                                                                   | @surreyschools.ca |  |  |  |  |  |  |
| Security question                                                                                               | •                 |  |  |  |  |  |  |
| Security answer                                                                                                 |                   |  |  |  |  |  |  |
| Confirm answer                                                                                                  |                   |  |  |  |  |  |  |
| Submit X Cancel                                                                                                 |                   |  |  |  |  |  |  |

## 2.1 ਪਰੈਫਰੈਂਸਜ਼ (ਤਰਜੀਹਾਂ)

ਲੈਂਗ-ਇਨ ਕਰਨ ਤੋਂ ਬਾਅਦ, ਤੁਸੀਂ ਆਪਣੇ ਨਾਂ ਨਾਲ ਦੇ ਹੇਠਾਂ ਨੂੰ ਖੁੱਲ੍ਹਣ ਵਾਲੇ ਤੀਰ (ਐਰੋ) ਅਤੇ ਸਕਰੀਨ ਦੇ ਸਿਖਰ `ਤੇ ਸੱਜੇ ਪਾਸੇ ਲਿਖੇ "*ਸੈੱਟ ਪਰੈਫਰੈਂਸਿਜ਼*" ਦੀ ਚੋਣ ਕਰਕੇ ਆਪਣੀਆਂ ਪਰੈਫਰੈਂਸਿਜ਼ (ਤਰਜੀਹਾਂ) ਵਿੱਚ ਤਬਦੀਲੀਆਂ ਕਰ ਸਕਦੇ ਹੋ।

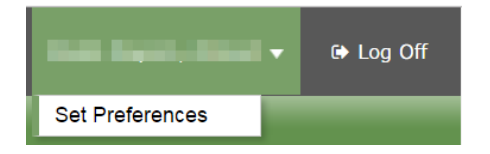

## 2.2 ਪਾਸਵਰਡ ਰਿਕਵਰੀ

ਜੇ ਤੁਸੀਂ ਮਾਈਐੱਡਬੀਸੀ ਪੋਰਟਲ ਦਾ ਪਾਸਵਰਡ ਭੁੱਲ ਜਾਂਦੇ ਹੋ, ਤਾਂ ਤੁਸੀਂ ਲੈਗ-ਇਨ ਸਕਰੀਨ `ਤੇ "*ਆਈ ਫੈਰਗੈਟ ਮਾਈ ਪਾਸਵਰਡ"* ਦੇ ਲਿੰਕ ਨੂੰ ਕਲਿੱਕ ਕਰ ਸਕਦੇ ਹੋ ਅਤੇ ਤੁਹਾਨੂੰ ਨਵੇਂ ਟੈਂਪਰੇਰੀ ਪਾਸਵਰਡ ਵਾਲੀ ਇਕ ਈਮੇਲ ਭੇਜੀ ਜਾਵੇਗੀ।

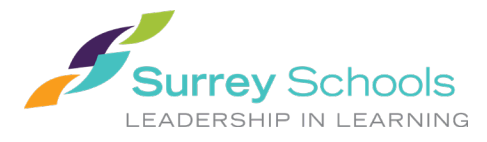

| MyEducation BC      |                      |  |  |  |  |  |  |  |
|---------------------|----------------------|--|--|--|--|--|--|--|
| Login ID            |                      |  |  |  |  |  |  |  |
|                     |                      |  |  |  |  |  |  |  |
| Password            |                      |  |  |  |  |  |  |  |
| Trouble logging in? | I forgot my password |  |  |  |  |  |  |  |
| DLog On             |                      |  |  |  |  |  |  |  |

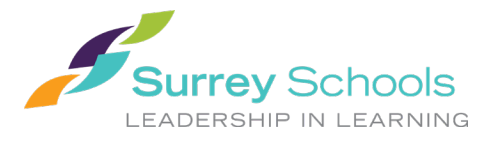

## 3 ਨੈਵੀਗੇਸ਼ਨ

ਟੈਪ ਟੈਬਜ਼: ਮੇਨ ਪੇਜ (ਮੁੱਖ ਸਫੇ) ਦੇ ਉਪਰਲੇ ਸਿਰੇ `ਤੇ ਪੰਜ ਟੈਬਾਂ ਹਨ। ਉਪਰਲੇ ਸਿਰੇ ਦੀ ਜਿਹੜੀ ਟੈਬ ਨੂੰ ਤੁਸੀਂ ਦੇਖ ਰਹੇ ਹੋਵੋਗੇ ਉਹ ਹਾਈਲਾਟੀਟ ਹੋ ਜਾਵੇਗੀ।

ਸਾਈਡ (ਪਾਸਿਆਂ ਦੀਆਂ) ਟੈਬਜ਼: ਮੌਜੁਦਾ ਉਪਰਲੀ ਟੈਬ ਦੇ ਹਿਸਾਬ ਨਾਲ ਸਾਈਡ (ਪਾਸਿਆਂ ਦੀਆਂ) ਵਾਲੀਆਂ ਟੈਬਾਂ ਬਦਲ ਜਾਣਗੀਆਂ।

| Surrey 2          | 2016-2017                                                                           | ·                                                                                       |                                   |                      |                         |
|-------------------|-------------------------------------------------------------------------------------|-----------------------------------------------------------------------------------------|-----------------------------------|----------------------|-------------------------|
| 1000              |                                                                                     |                                                                                         |                                   |                      |                         |
| Pages             | My Info Academics C                                                                 | alendar Locker                                                                          |                                   |                      |                         |
|                   | MyEd, bation S7 Test                                                                |                                                                                         |                                   |                      |                         |
| Home              | December 6, 2016: Thi                                                               | is environment has been updat                                                           | ed to Release 5.6.                |                      |                         |
| Page<br>Directory | IMPORTANT: Pre                                                                      | ss Ctrl-F5 (PC) and Cor                                                                 | mmand-R (Mac) to                  | update you           | r browser               |
|                   | Welcome to the                                                                      | MyEducation BC SDTest                                                                   | environment                       |                      |                         |
| I.                | Reminder:<br>Please note limitations                                                | This environment has limited reso<br>(as specified in MyEducation BC bulletin distribu- | DUTCES.<br>Ited 1-Dec-2016).      |                      |                         |
|                   | Announcements                                                                       |                                                                                         |                                   |                      |                         |
|                   | Weekly Maintenance Win                                                              | ndows - Outages may be required                                                         |                                   |                      |                         |
|                   | Every Wednesday from 6:00 1                                                         | to 11:00 pm and every Sunday from 6:00                                                  | ) to 11:00 am. If outages are req | uired, the Productio | n environment will be u |
|                   | Recent Activity                                                                     |                                                                                         | Last 30 days 🔻                    | Published Reports    |                         |
|                   | Search:                                                                             |                                                                                         | 🗹 Attendance 🕑 Grades             | Filename             | DateUploaded            |
|                   | <ul> <li>12/13/2016 - Attendance (Abse<br/>12/13/2016 - Attendance (Abse</li> </ul> | ant, Excused)<br>ant, Excused) Class: SS SOCIAL STUDIES 10 P                            | HONOURS Period: D                 |                      |                         |
|                   | 12/13/2016 - Attendance (Abse                                                       | ent, Excused) Class: PLANNING 10 Period: C                                              |                                   |                      |                         |
|                   | <ul> <li>12/13/2016 - Attendance (Abserver)</li> </ul>                              | ent, Excused) Class: TE ELECTRONICS 10 Per                                              | riod: B                           |                      |                         |

## 3.1 ਪੇਜਜ਼ ਟੈਂਪ ਟੈਂਬ

ਹਰ ਵੇਲੋ ਲੈਂਗ-ਇਨ ਕਰਨ `ਤੇ ਤੁਸੀਂ ਪੇਜਜ਼ ਟੈਂਪ ਟੈਂਬ `ਤੇ ਪਹੁੰਚਗੋ। ਇੱਥੇ ਸਿਸਟਮ ਦੇ ਪ੍ਰਬੰਧਕ ਵੱਲੋਂ ਆਉਣ ਵਾਲੇ ਸਮਿਆਂ ਵਿੱਚ ਸਿਸਟਮ ਦੇ ਬੰਦ ਰਹਿਣ ਬਾਰੇ ਨੋਟਿਸ ਅਤੇ ਹੋਰ ਜਾਣਕਾਰੀ ਮਿਲੇਗੀ।

ਪਹੁੰਚਣ ਵਾਲੇ ਮੁੱਖ ਸਫੇ (ਮੇਨ ਲੈਂਡਿੰਗ ਪੇਜ) `ਤੇ *ਤਾਜ਼ੀ ਸਰਗਰਮੀ (ਰੀਸੈਂਟ ਐਕਟਿਵਟੀ)* ਦਾ ਵਿਜਟ ਸ਼ਾਮਲ ਹੋਵੇਗਾ ਜਿਸ ਵਿੱਚ ਹਾਜ਼ਰੀ ਬਾਰੇ ਪਾਈ ਤਾਜ਼ਾ ਜਾਣਕਾਰੀ ਅਤੇ ਨੰਬਰਾਂ ਬਾਰੇ ਕੁੱਝ ਜਾਣਕਾਰੀ ਹੋਵੇਗੀ।

ਵੈੱਬ ਦੇ ਜਿਹਨਾਂ ਹੋਰ ਸਫਿਆਂ (ਪੇਜਾਂ) ਨੂੰ ਤੁਸੀਂ ਦੇਖ ਸਕਦੇ ਹੋ, ਉਹ ਦੇਖਣ ਲਈ ਪੇਜ ਡਾਇਰੈਕਟਰੀ `ਤੇ ਕਲਿੱਕ ਕਰੋ। ਆਪਣੇ ਦੇਖਣ ਵਾਲੇ ਸਫਿਆਂ (ਪੇਜਾਂ) ਵਿੱਚ ਸ਼ਾਮਲ ਕਰਨ ਲਈ **ਐਡ** `ਤੇ ਕਲਿੱਕ ਕਰੋ। ਐਡ ਕੀਤਾ ਸਫਾ (ਪੇਜ) ਹੁਣ ਖੱਬੇ ਪਾਸੇ ਦਿੱਤੀ ਸਫਿਆਂ ਦੀ ਲਿਸਟ ਵਿੱਚ ਦਿਖਾਈ ਦੇਵੇਗਾ।

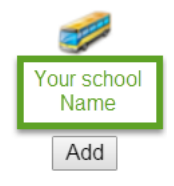

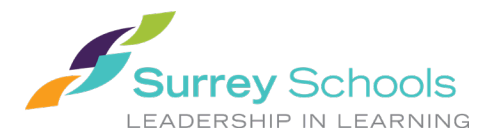

#### 3.2 ਮਾਈ ਇਨਫੋ ਟੈਪ ਟੈਬ

ਇਸ ਟੈਬ ਵਿੱਚ ਤੁਹਾਡੇ ਡੈਮੋਗਰਾਫਿਕ (ਜਨ-ਅੰਕੜਿਆਂ ਸੰਬੰਧੀ) ਜਾਣਕਾਰੀ ਹੈ। ਹਰ **ਸਾਈਡ (ਪਾਸੇ ਦੀ) ਟੈਬ** ਵਿੱਚ ਖਾਸ ਜਾਣਕਾਰੀ ਸ਼ਾਮਲ ਹੈ।

| Surrey 20           | 016-201 | 7                       |              |        |  |  |                                     |              |
|---------------------|---------|-------------------------|--------------|--------|--|--|-------------------------------------|--------------|
| Pages               | My Info | Academics               | Calendar     | Locker |  |  |                                     |              |
| My Recor            | rd      |                         |              |        |  |  |                                     |              |
| My Details          |         | otions                  | s 🕶 🛛 Help 👻 |        |  |  |                                     |              |
| Transcript          | ×       | Cancel                  |              |        |  |  |                                     |              |
| Current<br>Schedule | De      | mographics A            | ddresses     | Photo  |  |  |                                     |              |
| Contacts            | Leg     | jal first name          | ilen i       |        |  |  | School > Name                       | Loss Cost in |
| Assessment          | s Leg   | al middle name          |              |        |  |  | Next School > Name                  |              |
| Notifications       | Leg     | jal last name<br>fix    |              |        |  |  | Year of graduation 9<br>Grade level | 2019         |
| Requests            | Pup     | oil #                   | -            |        |  |  | Parking Space                       |              |
|                     | Per     | sonal Education<br>mber | 100          |        |  |  | License Plate #                     |              |
|                     | Hor     | neroom                  | -            |        |  |  |                                     |              |
|                     | Loc     | ker                     |              |        |  |  |                                     |              |
|                     | ×       | Cancel                  |              |        |  |  |                                     |              |

**ਮਾਈ ਡਿਟੇਲਜ਼** ਨਾਂ ਦੀ ਸਾਈਡ ਟੈਬ ਡੈਮੋਗ੍ਰਾਫਿਕਸ (ਜਨ-ਅੰਕੜੇ), ਘਰ ਦਾ ਅਤੇ ਡਾਕ ਭੇਜਣ ਦਾ ਪਤਾ, ਅਤੇ ਤੁਹਾਡੀ ਤਾਜ਼ਾ ਫੋਟੋ ਸਮੇਤ ਮੁੱਢਲੀ ਜਾਣਕਾਰੀ ਦਿਖਾਉਂਦੀ ਹੈ।

**ਟ੍ਰਾਂਸਕਰਿਪਟ** ਨਾਂ ਦੀ ਸਾਈਡ ਟੈਬ ਕਲਾਸ ਵਿੱਚ ਲਏ ਤਾਜ਼ੇ ਅਤੇ ਪਿਛਲੇ ਸਾਲਾਂ ਦੇ ਨੰਬਰ ਦਿਖਾਉਂਦੀ ਹੈ।

ਜ਼ਰੂਰੀ: ਸਾਰੇ ਰਿਕਾਰਡ ਦੇਖਣ ਲਈ ਡਿਕਸ਼ਨਰੀ ਦੇ ਮੀਨੂ 🛄 ਨੂੰ ਆਲ ਵਿੱਚ ਬਦਲੋ।

ਤੁਸੀਂ ਜੋ ਵੀ ਦੇਖਣਾ ਚਾਹੁੰਦੇ ਹੋਵੋ, ਉਸ ਹਿਸਾਬ ਨਾਲ **ਫਿਲਟਰ**  ਨੂੰ **ਆਲ ਰਿਕਾਰਡਜ਼ (ਸਾਰੇ ਰਿਕਾਰਡ)** ਜਾਂ **ਕਰੰਟ ਯੀਅਰ (ਮੌਜੂਦਾ** ਸਾਲ) `ਤੇ ਸੈੱਟ ਕਰੋ।

| Surrey 2    | 016-2017 |                          |             |                |               |                  |
|-------------|----------|--------------------------|-------------|----------------|---------------|------------------|
| Denne       | Madués   | Annalassian              | Colordan    | Lashas         | _             |                  |
| Fages       |          | Academics                | Calendar    | Locker         |               |                  |
| Transcrij   | pt       |                          |             |                |               |                  |
| My Details  | Opt      | ions <del>v</del> Report | ts 🔹 Help 👻 | Search on Year | <u>م</u> ۲    |                  |
| Transcript  |          |                          |             |                | Current Year  |                  |
| Transcripto |          |                          |             |                | ✓ All Records | 0 of 25 selecter |
| Details     |          | Year                     | Grade       | CourseDesc     |               |                  |

**ਕਰੰਟ (ਮੈਜੂਦਾ) ਸਕੈਜੁਅਲ** ਨਾਂ ਦੀ ਸਾਈਡ ਟੈਬ ਤੁਹਾਡੇ ਮੈਜੂਦਾ ਕੋਰਸ ਦਿਖਾਉਂਦੀ ਹੈ। ਆਪਣਾ ਸਕੈਜੁਅਲ ਦੇਖਣ ਦੇ ਦੋ ਢੰਗ ਹਨ: ਲਿਸਟ ਵਿਊ ਅਤੇ ਮੈਟਰਿਕਸ ਵਿਊ। ਤੁਸੀਂ ਸਕਰੀਨ ਦੇ ਸਿਖਰ `ਤੇ ਖੱਬੇ ਪਾਸੇ ਦਿੱਤੀਆਂ << ਲਿਸਟ ਵਿਊ ਅਤੇ ਮੈਟਰਿਕਸ ਵੀਊ >> ਦੀਆਂ ਚੋਣਾਂ ਦੀ ਵਰਤੋਂ ਕਰਕੇ ਇਹਨਾਂ ਦੋਵਾਂ ਵਿਊਜ਼ ਵਿਚਕਾਰ ਟੰਗਲ (ਬਦਲੀ) ਕਰ ਸਕਦੇ ਹੋ।

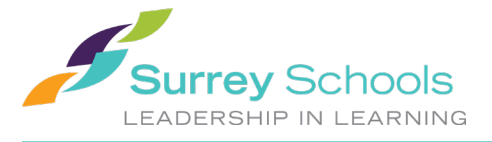

**ਕੈਨਟੈਕਟਸ** ਨਾਂ ਦੀ ਸਾਈਡ ਟੈਬ ਤੁਹਾਡੇ ਮਾਪੇ⁄ਗਾਰਡੀਅਨ ਅਤੇ ਐਮਰਜੰਸੀ ਵਿੱਚ ਸੰਪਰਕ ਕਰਨ ਵਾਲੇ ਵਿਅਕਤੀ ਬਾਰੇ ਜਾਣਕਾਰੀ ਦਿਖਾਉਂਦੀ ਹੈ। ਕਿਰਪਾ ਕਰਕੇ ਇਸ ਨੂੰ ਚੈੱਕ ਕਰੋ, ਅਤੇ ਜੇ ਕੋਈ ਤਬਦੀਲੀ ਕਰਨੀ ਹੋਵੇ ਤਾਂ ਉਸ ਬਾਰੇ ਸਕੂਲ ਨੂੰ ਦੱਸੋ।

**ਅਸੈੱਸਮੈਂਟਸ** ਨਾਂ ਦੀ ਸਾਈਡ ਟੈਬ ਵਿੱਚ ਇਸ ਸਮੇਂ ਐੱਫ ਐੱਸ ਏ ਜਾਂ ਪ੍ਰੋਵਿੰਸ਼ਿਅਲ ਇਮਤਿਹਾਨਾਂ ਵਰਗੀਆਂ ਸੂਬਾਈ ਅਸੈੱਸਮੈਂਟਾਂ ਹਨ।

**ਨੇਟੀਫਿਕੇਸ਼ਨਜ਼** ਨਾਂ ਦੀ ਸਾਈਡ ਟੈਬ ਇਸ ਸਮੇਂ ਵਰਤੋਂ ਵਿੱਚ ਨਹੀਂ ਹੈ। ਆਉਣ ਵਾਲੇ ਸਮੇਂ ਵਿੱਚ ਇਸ ਪ੍ਰੋਜੈਕਟ ਵਿੱਚ ਇਸ ਦੀ ਵਰਤੋਂ ਕੀਤੀ ਜਾ ਸਕਦੀ ਹੈ।

**ਰਿਕੁਇਸਟਸ** ਨਾਂ ਦੀ ਸਾਈਡ ਟੈਬ ਵਿੱਚ ਅਗਲੇ ਸਕੂਲ ਸਾਲ ਲਈ ਕੋਰਸਾਂ ਦੀਆਂ ਬੇਨਤੀਆਂ (ਰਿਕੁਇਸਟਸ) ਅਤੇ **ਗਰੈਜੂਏਸ਼ਨ ਲਈ ਤਰੱਕੀ** ਦਾ ਸਾਰ (ਸਮਰੀ) ਸ਼ਾਮਲ ਹੈ।

## 3.3 ਅਕੈਡਮਿਕਸ ਟੈਪ ਟੈਬ

ਅਕੈਡਮਿਕਸ ਨਾਂ ਦੀ ਟੈਂਪ (ਉਪਰਲੀ) ਟੈਬ ਤੁਹਾਨੂੰ (ਕੋਰਸ ਦੇ ਨਾਲ ਦੇ ਖਾਨੇ ਵਿੱਚ ਨਿਸ਼ਾਨ ਲਾ ਕੇ) ਕੋਰਸ ਦੀ ਚੋਣ ਕਰਨ ਦੇਵੇਗੀ ਅਤੇ ਫਿਰ ਮੌਜੂਦਾ ਸਾਈਡ (ਪਾਸੇ ਦੀਆਂ) ਟੈਬਾਂ `ਤੇ ਕਲਿੱਕ ਕਰਕੇ ਤੁਹਾਡੇ ਵੱਲੋਂ ਚੁਣੇ ਕੋਰਸ ਬਾਰੇ ਵੇਰਵੇ ਦੇਖਣ ਦੇਵੇਗੀ।

| Surrey 2016-2017 • @ Log Of                            |                                             |                              |                              |                   |      |         |        |                  | Log Off |         |     |
|--------------------------------------------------------|---------------------------------------------|------------------------------|------------------------------|-------------------|------|---------|--------|------------------|---------|---------|-----|
| Pages My                                               | Pages My Info Academics Calendar Locker     |                              |                              |                   |      |         |        |                  |         |         |     |
| Classes                                                | Classes                                     |                              |                              |                   |      |         |        |                  |         |         |     |
| Assignments Coptions - Reports - Help - Search on Term |                                             |                              |                              |                   |      |         |        | Z                |         |         |     |
| Attendance                                             |                                             |                              | 1                            | 1 of 5 selected 🥖 |      |         |        | Current Year 🔻   | Currer  | nt Term | ۲   |
|                                                        |                                             | Description                  | Description                  | Course            | Term | Teacher | Clssrm | Term Performance | Abs     | Tdy     | Dsm |
|                                                        |                                             | OFF TAG 10                   | OFF TAG 10                   | XAT10F-03         | FY   | 1000    | 211    |                  | 2       | 0       | 0   |
|                                                        | SC SCIENCE 10 HONOURS SC SCIENCE 10 HONOURS |                              | SC SCIENCE 10 HONOURS        | MSC10H-S-02       | S1   | 100.0   | 102    |                  | 2       | 0       | 0   |
|                                                        |                                             | TE ELECTRONICS 10            | TE ELECTRONICS 10            | MTEE-10S-01       | S1   | 100 C   | 114    |                  | 3       | 0       | 0   |
| $\rightarrow$                                          |                                             | PLANNING 10                  | PLANNING 10                  | MPLAN10S-03       | S1   | Sec. 1  | 232    |                  | 2       | 0       | 0   |
|                                                        |                                             | SS SOCIAL STUDIES 10 HONOURS | SS SOCIAL STUDIES 10 HONOURS | MSS10H-S-01       | S1   | 1.10    | 231    |                  | 2       | 0       | 0   |

ਅਸਾਈਨਮੈਂਟਸ ਨਾਂ ਦੀ ਸਾਈਡ ਟੈਬ ਅਸਾਈਨਮੈਂਟ ਅਤੇ ਅਸੈੱਸਮੈਂਟ (ਮੁੱਲਾਂਕਣ) ਬਾਰੇ ਜਾਣਕਾਰੀ ਦੇ ਸਕਦੀ ਹੈ।

ਅਟੈਂਡਿੰਸ ਨਾਂ ਦੀ ਸਾਈਡ ਟੈਬ ਚੁਣੀਆਂ ਹੋਈਆਂ ਕਲਾਸਾਂ ਵਿੱਚ ਹਾਜ਼ਰੀ ਦੀ ਜਾਣਕਾਰੀ ਦਿੰਦੀ ਹੈ।

ਇਕ ਵਾਰ ਕੋਰਸ ਚੁਣਨ ਅਤੇ ਸਾਈਡ ਟੈਬ `ਤੇ ਕਲਿੱਕ ਕਰਨ ਤੋਂ ਬਾਅਦ ਤੁਸੀਂ ਲਿਸਟ ਵਿੱਚਲੇ ਕੋਰਸਾਂ ਵਿੱਚੋਂ ਇਕ ਤੋਂ ਦੂਜੇ `ਤੇ ਜਾਣ ਲਈ ਨੈਵੀਗੇਸ਼ਨ ਬਟਨਾਂ ਦੀ ਵਰਤੋਂ ਕਰ ਸਕਦੇ ਹੋ। ਨੈਵੀਗੇਸ਼ਨ ਬਟਨ ਰਿਕਾਰਡਾਂ ਵਿੱਚ ਅੱਗੇ ਪਿੱਛੇ ਜਾਣਾ ਸੌਖਾ ਬਣਾਉਂਦੇ ਹਨ।

#### 

**ਕਿਰਪਾ ਕਰਕੇ ਨੇਟ ਕਰੋ:** ਹੋ ਸਕਦਾ ਹੈ ਕਿ ਇੱਥੇ ਦਿੱਤੇ ਗਏ ਨੰਬਰ ਵਿਦਿਆਰਥੀ ਦੀ ਪੱਧਰ ਦੀ ਪੂਰੀ ਤਸਵੀਰ ਨਾ ਦਿਖਾਉਣ ਅਤੇ ਹੋ ਸਕਦਾ ਹੈ ਕਿ ਉਹ ਉਸ ਦੇ ਰਿਪੋਰਟ ਕਾਰਡ ਦੇ ਨੰਬਰਾਂ ਨਾਲ ਮੇਲ ਨਾ ਖਾਣ।

### 3.4 ਕੈਲੰਡਰ ਟੈਪ ਟੈਬ

ਤੁਸੀਂ ਕੈਲੰਡਰ ਨੂੰ *ਦਿਨ, ਹਫਤੇ* ਜਾਂ *ਮਹੀਨੇ* ਦੇ ਹਿਸਾਬ ਨਾਲ ਦੇਖ ਸਕਦੇ ਹੋ।

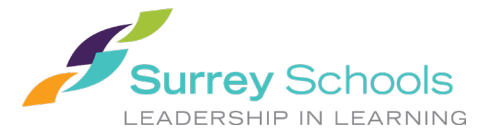

ਇਸ ਕੈਲੰਡਰ ਵਿੱਚ ਸਕੂਲ ਦੇ ਕੈਲੰਡਰ ਵਿਚਲੀ ਜਾਣਕਾਰੀ ਦੇ ਨਾਲ ਨਾਲ ਅਧਿਆਪਕਾਂ ਵੱਲੋਂ ਅਸਾਈਨਮੈਂਟਾਂ ਦਿੱਤੇ ਜਾਣ ਅਤੇ ਮੁਕੰਮਲ ਕਰਕੇ ਵਾਪਸ ਕਰਨ ਦੀਆਂ ਤਰੀਕਾਂ ਬਾਰੇ ਪਾਈ ਹੋਈ ਜਾਣਕਾਰੀ ਹੋ ਸਕਦੀ ਹੈ।

ਤੁਸੀਂ **ਆਪਸ਼ਨਜ਼** ਮੀਨੂ ਦੀ ਵਰਤੋਂ ਕਰਕੇ ਅਤੇ **ਐਡ ਅਪੁਆਇੰਟਮੈਂਟ** ਦੀ ਚੋਣ ਕਰਕੇ ਆਪਣੀਆਂ ਅਪੁਆਇੰਟਮੈਂਟਾਂ ਇਸ ਕੈਲੰਡਰ ਵਿੱਚ ਦਰਜ ਕਰ ਸਕਦੇ ਹੋ।

| Surrey 2             | 2016-2017    | ,         |          |        |
|----------------------|--------------|-----------|----------|--------|
| Pages                | My Info      | Academics | Calendar | Locker |
| Options <del>-</del> | Reports      | Help 🔻    |          |        |
| Add App              | pointment    | Ionth     | -        |        |
| Calenda              | r Settings   |           |          |        |
| View Ca              | llendar Item |           |          |        |

#### 3.5 ਲੈਕਰ ਟੈਪ ਟੈਬ

ਇਸ ਟੈਬ ਦੀ ਵਰਤੋਂ ਡਾਕੂਮੈਂਟਾਂ ਨੂੰ ਅਪਲੋਡ ਕਰਨ ਅਤੇ ਰੱਖਣ ਲਈ ਕੀਤੀ ਜਾ ਸਕਦੀ ਹੈ। ਕੋਈ ਡਾਕੂਮੈਂਟ ਅਪਲੋਡ ਕਰਨ ਲਈ **ਆਪਸ਼ਨ** ਮੀਨੂ ਤੋਂ **ਐਡ** ਦੀ ਚੋਣ ਕਰੋ। ਨਾਂ ਵਾਲਾ ਖਾਨਾ (ਫੀਲਡ) ਭਰੋ ਅਤੇ ਫਾਈਲ ਐਰੋ (ਤੀਰ) `ਤੇ ਕਲਿੱਕ ਕਰੋ।

| Surrey 2          | 2016-2017 |              |          |        |  |
|-------------------|-----------|--------------|----------|--------|--|
| Pages             | My Info   | Academics    | Calendar | Locker |  |
| Files :: N        | lew Folde | r/File       |          |        |  |
| Locker<br>Details | Option    | ns 🗸 Reports | ▼ Help ▼ |        |  |
|                   | 🖺 Sav     | /e 🗙 Cancel  |          |        |  |
|                   | Name      | •            |          |        |  |
|                   | Filenar   | ne           |          |        |  |
|                   | File *    |              | 1        |        |  |
|                   | 🖺 Sav     | /e 🗙 Cancel  |          |        |  |

ਤੁਸੀਂ ਜਿਹੜਾ ਡਾਕੂਮੈਂਟ ਅਪਲੋਡ ਕਰਨਾ ਚਾਹੁੰਦੇ ਹੋਵੋ, ਉਸ ਨੂੰ ਲੱਭਣ ਲਈ *ਚੂਜ਼ ਫਾਈਲ* ਦੀ ਚੋਣ ਕਰੋ ਫਿਰ *ਇੰਪੋਰਟ* ਅਤੇ *ਸੇਵ* ਕਰੋ।